# **UUSD Members & Friends: Welcome to Breeze!**

## Sandy Scheet-Robitaille, Office Administrator

## What is Breeze?

Breeze is an online Church Management System that UUSD began using in 2021. As a database, it holds our names, addresses, phone numbers, etc. As a church management system, Breeze can be used to track charitable giving, committee and group involvement, attendance, program registration, and much more. Currently at UUSD, we are using Breeze for our Church Directory.

## Is Breeze easy to use?

You can add the free Breeze app to your smartphone or tablet and use it "on the go" or you can access it from home using your computer.

## Why is Breeze better than the Church Directory?

- You can search for church Members and Friends using any part of their first or last name.
- You can update your own basic profile information.
- If you're using the Breeze app on your smartphone, you can easily call someone by clicking on their phone number.
- You can get directions to people's homes directly from their profile.
- Breeze is always current. If you or the Sandy make a change to any field in your profile (i.e., email address, mailing address, phone number, etc), the information is immediately updated and available to all authorized users.
- There's no need to print a multi-page directory that becomes outdated as soon as anyone makes a change to their profile.

## Who may use Breeze?

Only Members and Friends have access to Breeze. Sandy will invite you to set up a username and password and, as soon as you create your Breeze account, you will have instant access to the database.

## Who is the Breeze Admin?

The UUSD Office Administrator, Sandy Scheet-Robitaille. Email me at <u>admin@uussd.org</u> or call her on 302-313-5838. Her office hours are M-Th, 9am -2pm.

## Member Tutorial Video

You may find it helpful to watch this 2-minute overview provided by Breeze. https://support.breezechms.com/hc/en-us/articles/360007855153 Note that we are not using all of the features. A detailed, step-by-step guide is provided below.

## How do I get access to Breeze?

I will invite you to create a UUSD Breeze account. You will receive an email from Sandy via breezechms.com, with the subject line: *Create your Unitarian Universalists of Southern Delaware Breeze account.* 

To illustrate the process, a "Friend" named **Tracy Train-Me**, was created. You can follow her experience below (UUSD Members and Friends have identical access to Breeze):

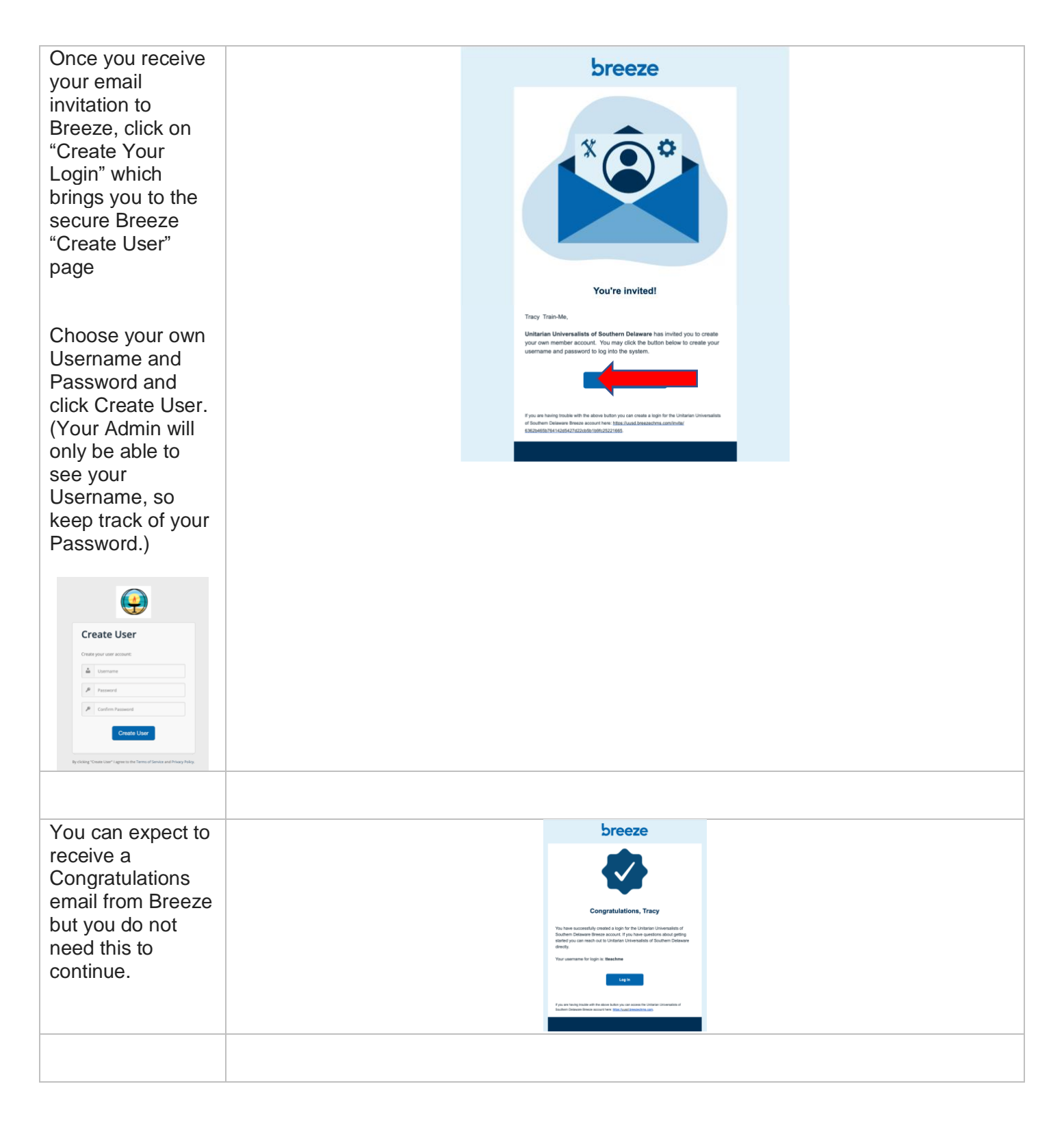

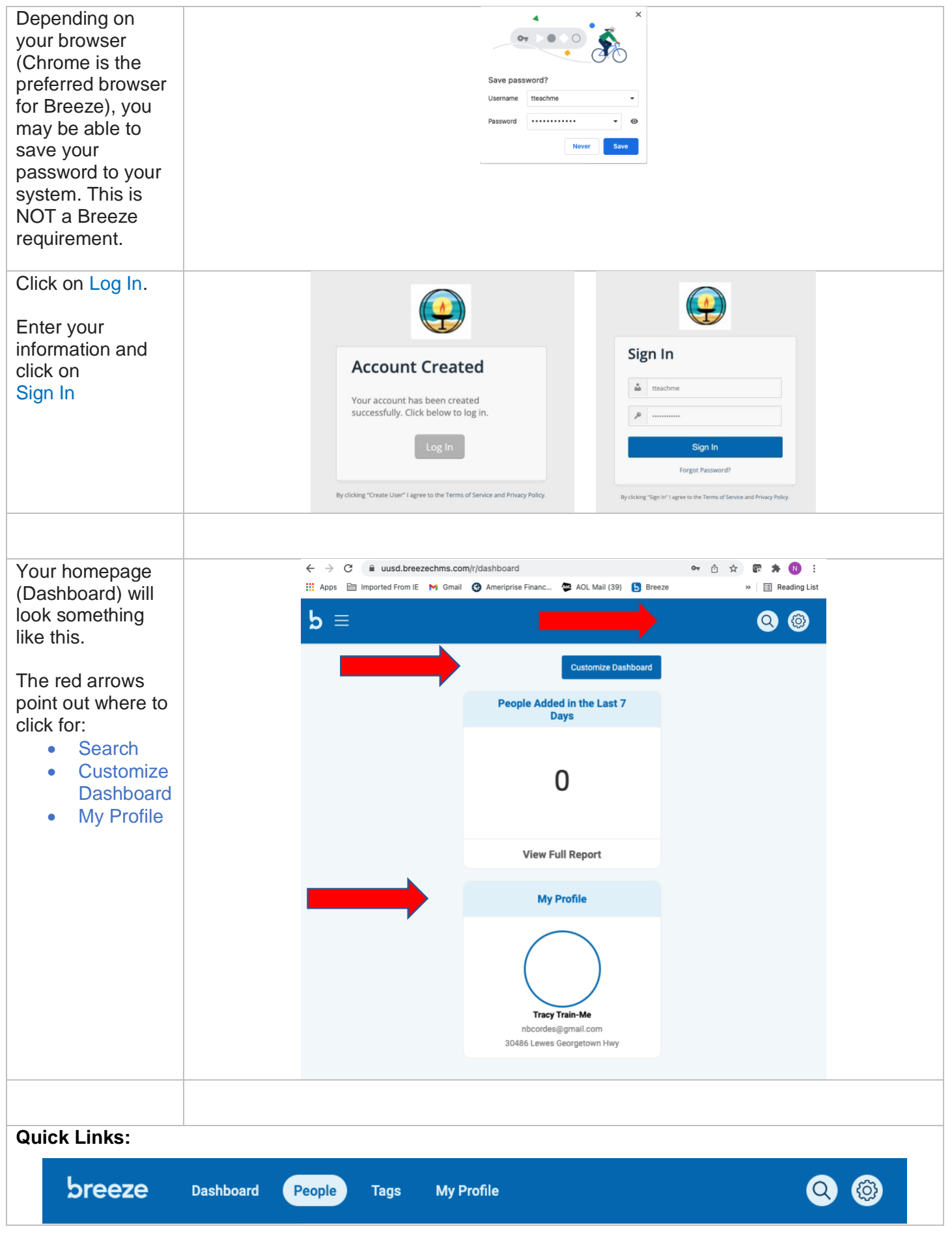

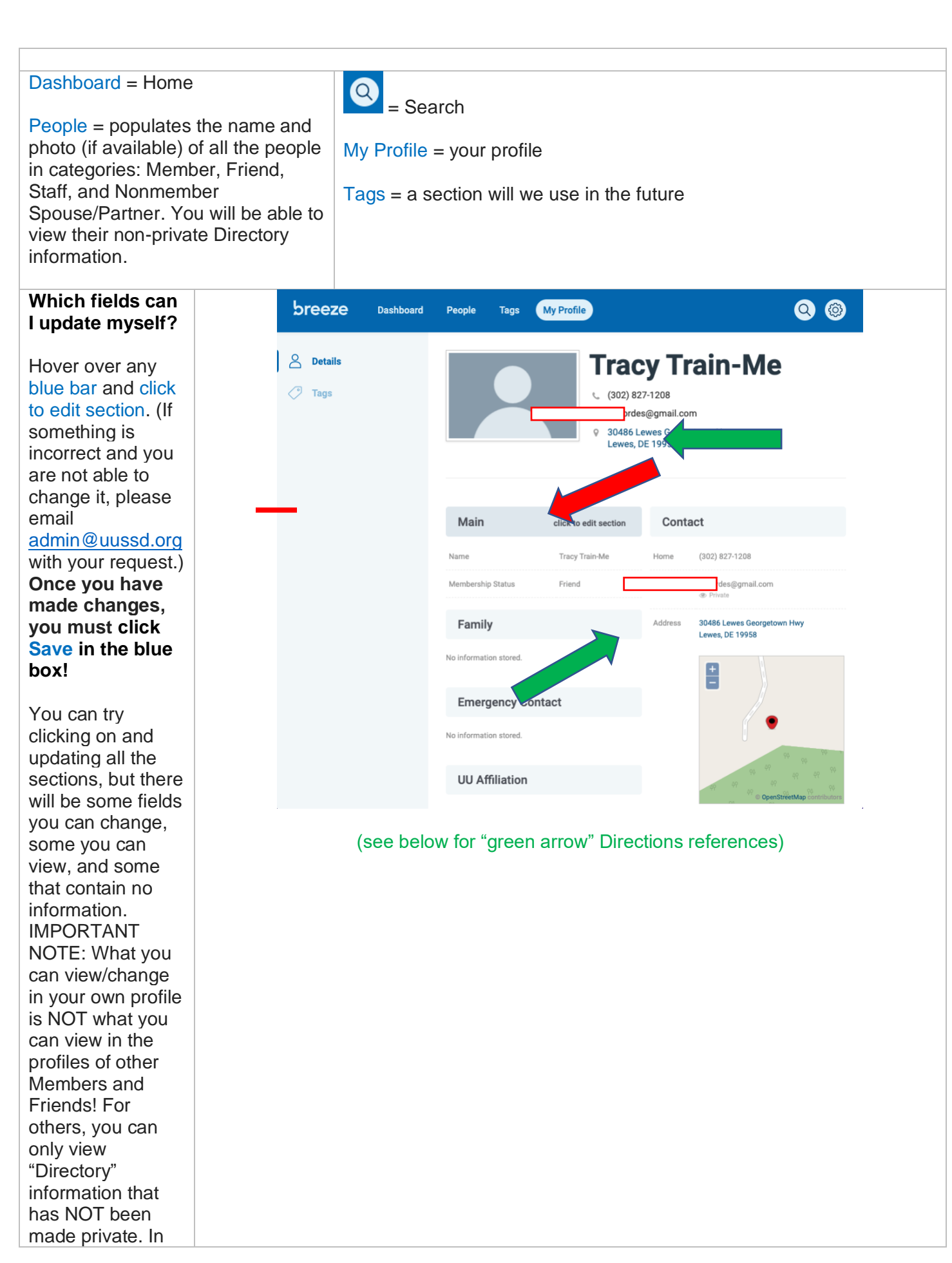

| Tracy's profile -<br>since she has<br>opted to make her<br>email address<br>private, she can<br>view that<br>information, but it<br>will not appear<br>when others view<br>her profile. |           |                                                                                                    |
|----------------------------------------------------------------------------------------------------|-----------|----------------------------------------------------------------------------------------------------|
| Always                                                                                                    | <br>Main  | Cancel                                                                                                    |
| remember to<br>Save your<br>changes!                                                                                                    | Name      | First Tracy<br>Last Train-Me                                                                                                    |
|                                                                                                    |           | Add Nickname<br>Add Middle Name<br>Add Maiden Name                                                                                                    |
|                                                                                                    | Pronouns  | <ul> <li>s O He/Him</li> <li>She/Her</li> <li>They/Them</li> <li>I prefer an additional option (please contact the office)</li> <li>I prefer not to answer</li> </ul> |
| Note: UUSD<br>doesn't use titles,<br>so the "Title"                                                                                                    | Title     | Select Option                                                                                                    |
| section only<br>includes the<br>options Rev., Dr.,<br>and Rev. Dr.                                                                                                    | Birthdate | 9 01/01/2001                                                                                                    |
| Birthdate is an<br>example of a<br>private, optional<br>field.                                                                                                    |           |                                                                                                    |

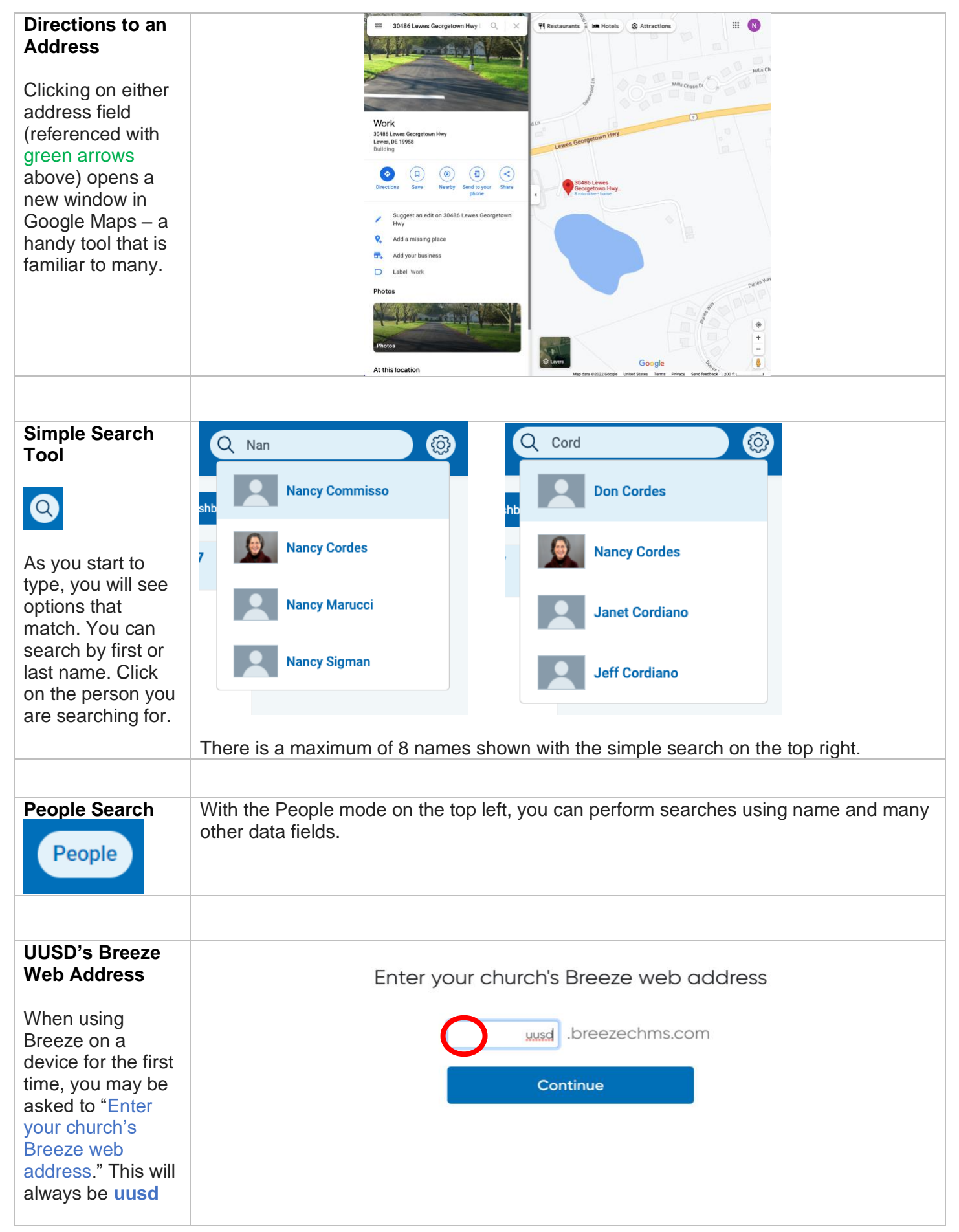

| Breeze will then           |                                                                                                    |
|----------------------------|----------------------------------------------------------------------------------------------------|
| remember your              |                                                                                                    |
| church ID when             |                                                                                                    |
| you are using that         |                                                                                                    |
| device.                    |                                                                                                    |
| Can I use the              | Q breeze chms S Cancel                                                                                                    |
| Breeze app on              |                                                                                                    |
| my smartphone              | Breeze ChMS                                                                                                    |
| or tablet?                 | Productivity                                                                                                    |
|                            | *******                                                                                                    |
| As long as your            | GIVE MANAGE CONNECT                                                                                                    |
| internet access            | Denote to your church Keep up with church Toke your treeze<br>anywhere, anytime management from the account with you<br>you feel inspired patient band wherever you go. |
|                            |                                                                                                    |
| Breeze on your             | S50                                                                                                    |
| device.                    |                                                                                                    |
|                            |                                                                                                    |
| In your App store,         |                                                                                                    |
| search for " <b>breeze</b> | Breeze Check In                                                                                                    |
| chms"                      | A check in app for Breeze C GET                                                                                                    |
|                            | ***** 11                                                                                                    |
| The Breeze app is          |                                                                                                    |
| Tree.                      | The server is the two.                                                                                                    |
| Install on your            | C Average 4 5 6                                                                                                    |
| dovico as you              | D Ruges form 7 8 9                                                                                                    |
| would any other            | 🗐 🚀 🧶 💩 🔍                                                                                                    |
| app                        | Today Games Apps Arcade Search                                                                                                    |
| app.                       |                                                                                                    |
| Open the Breeze            |                                                                                                    |
| app.                       |                                                                                                    |
|                            |                                                                                                    |
| Enter your                 |                                                                                                    |
| username and               |                                                                                                    |
| password.                  |                                                                                                    |
|                            |                                                                                                    |
| Can I call and             |                                                                                                    |
| email people               |                                                                                                    |
| directly through           |                                                                                                    |
| Breeze?                    |                                                                                                    |
|                            |                                                                                                    |
| In your                    |                                                                                                    |
| smartphone, just           |                                                                                                    |
| click on a phone           |                                                                                                    |
| directly from your         |                                                                                                    |
| phone (just like           |                                                                                                    |
| VOU USE                    |                                                                                                    |
| "Contacts" in vour         |                                                                                                    |
| phone).                    |                                                                                                    |
|                            |                                                                                                    |
| You                        |                                                                                                    |
| should NOT email           |                                                                                                    |
| someone directly           |                                                                                                    |

| from their listing.<br>You can, but it will<br>not show up in<br>your personal<br>email account<br>(Gmail, Yahoo,<br>etc.). Instead,<br>copy and paste<br>someone's email<br>address into your<br>email app. |                                                                                                    |
|----------------------------------------------------------------------------------------------------|----------------------------------------------------------------------------------------------------|
| Giving<br>Information                                                                                                    | UUSD Breeze users can view their contributions and pledge, if applicable, to UUSD.<br>This makes it very easy to monitor your contributions and progress towards fulfilling<br>your pledge. Contributions for any month should be recorded and visible by the 15 <sup>th</sup> of<br>the following month. Contact your UUSD Finance Officer(s) for questions about Giving. |
| Navigation                                                                                                    | On the top menu, click My Profile.<br><b>breeze</b> Deshboard People Tage My Profile<br>You'll then see Giving on the left vertical menu on your profile page. Click Giving.<br><b>breeze</b><br>8 Details<br>7 Tage<br>6 Giving                                                                                                    |
| Setting your date range                                                                                                    | Giving     Pledges       Show For     Start Date       End Date       Sprunger Family     01/01/2023                                                                                                    |
|                                                                                                    | Date -NameFund(s)MethodCheck #NoteGiving tab is selected by default. With the controls above, set your Start and End dates<br>for seeing your detailed giving data. The default range is the current calendar year<br>through today.Click the Pledges tab to see your pledges, if any.                                                                                     |

| Giving details                                                                                                    | Giving Pledges                                                                                                    |
|----------------------------------------------------------------------------------------------------|----------------------------------------------------------------------------------------------------|
|                                                                                                    | Giving details are listed below the date range settings.                                                                                                    |
|                                                                                                    | Date: Date of recorded contribution<br>Name: Name of contributor (check signer or Vanco (online) account)<br>Fund(s): Pledge, Share the Plate, Minister's Discretionary Fund, etc.<br>Method: Check, Vanco (online), etc.<br>Funds Overview: Totals by fund for date range—Pledge, Share the Plate, etc.<br>Method Overview: Totals by method for date range—Check, Vanco (online) |
| Diadaa dataila                                                                                                    |                                                                                                    |
| Fleuge details                                                                                                    | Giving Pledges                                                                                                    |
|                                                                                                    | Your pledge, if applicable, will display with Paid, Pledged, Remaining, and Percent Complete.                                                                                                    |
| Profile Details                                                                                                    | Return to your main profile with Details on the left.                                                                                                    |
|                                                                                                    | breeze                                                                                                    |
| Questions?                                                                                                    |                                                                                                    |
| Reach out to the<br>UUSD Office<br>Administrator,<br>Sandy Scheet-<br>Robitaille with any<br>questions at<br><u>admin@uussd.org</u><br>or 302-313-5838.<br>(Remember that<br>office hours are<br>M-Th, 9-2.) | breeze                                                                                                    |
| Printed copies of<br>these instructions<br>are available by<br>request.                                                                                                    |                                                                                                    |